## Anleitung WebDAV Win 7

Version 1.1 vom 23.06.2016

| Version | Datum      | Verantwortliche |
|---------|------------|-----------------|
| 1       | 01.06.2016 | Martin Inglin   |
| 1.1     | 23.06.2016 | Tatjana Bralig  |

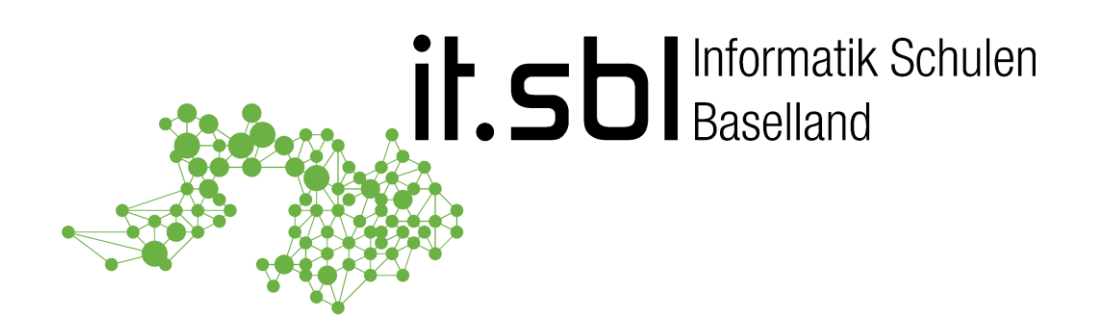

## **Informatik Schulen Baselland IT.SBL**

© Informatik Schulen Baselland IT.SBL

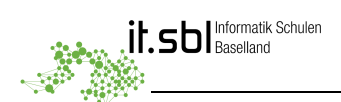

## Allgemein

**WebDAV** (**Web**-based **D**istributed **A**uthoring and **V**ersioning) ist ein offener Standard zur Bereitstellung von Dateien im Internet. Dabei können Benutzer auf ihre Daten wie auf eine Online-Festplatte zugreifen. **Wichtig:** Datei- und Ordnernamen sollen nur aus den Buchstaben **a-z**, **A-Z**, bzw. den Ziffern **0-9**, und den Zeichen \_ und – bestehen.

 Öffnen Sie den Windows Explorer im Vollbild. Markieren Sie "Computer" und klicken Sie im Menü oben auf "Netzlaufwerk verbinden" (1) oder klicken Sie mit der rechten Maustaste auf "Computer" (2) und wählen Sie dann "Netzlaufwerk verbinden..."

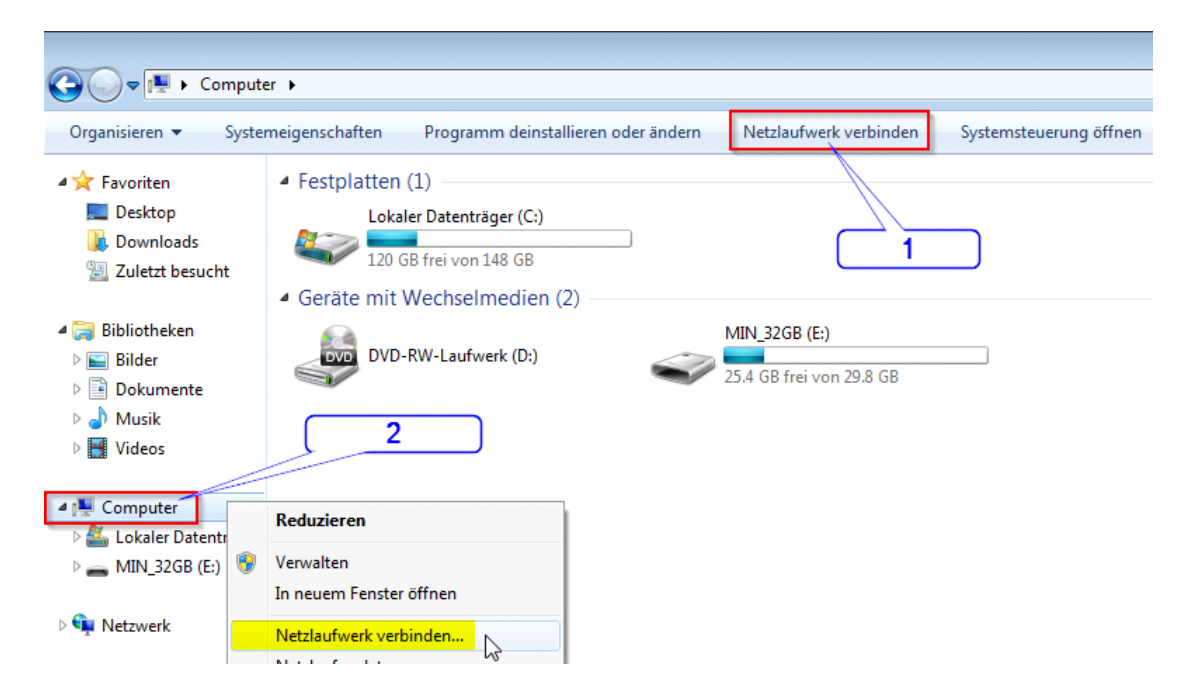

2. Wählen Sie unter "Laufwerk" einen freien Buchstaben aus und geben Sie im Feld Ordner https://webdav.sbl.ch ein. Klicken Sie auf "Fertig stellen".

| 🍚 🤏 Netzlau                                              | ufwerk verbinden                                                                                           |  |
|----------------------------------------------------------|----------------------------------------------------------------------------------------------------|--|
| Welcher                                                  | Netzwerkordner soll zugeordnet werden?                                                                     |  |
| Bestimme<br>hergestel                                    | en Sie den Laufwerkbuchstaben für die Verbindung und den Ordner, mit dem die Verbindung<br>It werden soll: |  |
| Laufwerk:                                                | Z:                                                                                                    |  |
| Ordner:                                                  | https://webdav.sbl.ch                                                                                      |  |
|                                                          | Beispiel: \\Server\Freigabe                                                                                |  |
|                                                          | Verbindung bei Anmeldung wiederherstellen                                                                  |  |
| 🔲 Verbindung mit anderen Anmeldeinformationen herstellen |                                                                                                    |  |
|                                                          | Verbindung mit einer Website herstellen, auf der Sie Dokumente und Bilder speichern                        |  |
|                                                          | können                                                                                                    |  |
|                                                          |                                                                                                    |  |
|                                                          |                                                                                                    |  |
|                                                          |                                                                                                    |  |
|                                                          | Fertig stellen Abbrechen                                                                                   |  |

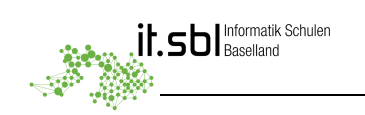

🖻 📬 Netzwerk

 Im folgenden Anmeldefenster geben Sie ihren persönlichen SBL-Account und das dazugehörige Passwort ein.
 Benutzername: EDUSBL\E.....

Kennwort: Passwort

| Windows-Sicherheit                                           | Windows-Sicherheit ×                                    |
|--------------------------------------------------------------|---------------------------------------------------------|
| Connect to webdav.sbl.ch<br>Connecting to webdav.sbl.ch      | Connect to webdav.sbl.ch<br>Connecting to webdav.sbl.ch |
| Benutzername         Kennwort         Anmeldedaten speichern | Benutzername<br>Kennwort                                |
| OK Abbrechen                                                 | Anmeldedaten speichern                                  |
|                                                              | OK Abbrechen                                            |

4. Das Laufwerk steht nun für alle Anwendungen zur Verfügung und kann wie ein lokales Laufwerk benutzt werden.

| Computer ►                                                                                                    |                                                                                                    |  |
|----------------------------------------------------------------------------------------------------|----------------------------------------------------------------------------------------------------|--|
| Organisieren 🔻 Eigenschaften Systemeigenschaften Programm deinstallieren oder ändern Netzlaufwerk verbinden Systemsteu |                                                                                                    |  |
| <ul> <li>▲ ★ Favoriten</li> <li>■ Desktop</li> <li>↓ Downloads</li> <li>∑uletzt besucht</li> </ul>                     | <ul> <li>Festplatten (1)</li> <li>Lokaler Datenträger (C:)</li> <li>120 GB frei von 148 GB</li> <li>Geräte mit Wechselmedien (2)</li> </ul> |  |
| ⊿ 🥽 Bibliotheken<br>▷ 💼 Bilder<br>▷ 📑 Dokumente                                                                        | DVD-RW-Laufwerk (D:)                                                                                                    |  |
| ▷ 🎝 Musik<br>▷ 🛃 Videos                                                                                                | <ul> <li>Netzwerkadresse (1)</li> <li>DavWWWRoot<br/>(\\webdav.sbl.ch@SSL) (Z:)</li> </ul>                                                  |  |
| ▲ Image: Computer      ▲ Lokaler Datenträger (C:)      → MIN_32GB (E:)      □ DavWWWRoot (\\webdav.sbl.ch@SSL) (Z:)    | Freier Speicherplatz: 120 GB<br>Gesamtgröße: 148 GB                                                                                         |  |
|                                                                                                    |                                                                                                    |  |